## Report: Outstanding Commitments Cost Centres: Commitment Line Items KSB2 app –

This guidance shows you how to produce this report which Audit recommend schools run, print out and check on a monthly basis.

## **Contents:**

| Section | Description                                       | Page |
|---------|---------------------------------------------------|------|
|         | Introduction                                      | 1    |
| 1       | What information is displayed on the KSB2 report? | 1    |
| 2       | Run and print the report as Audit recommendation  | 2    |
| 3       | Printing the report                               | 4    |
| 4       | Checking the report                               | 5    |

### Introduction

To clear any outstanding commitments (items not received yet or awaiting goods receipting) on the school budget Audit recommend running and checking the KSB2 Cost Centres: Commitment Line Items report on a regular basis:

## Section 1- What information shows on the KSB2 report?

The KSB2 report shows individual line items of purchase orders which are still showing as committed expenditure i.e. items not received in school or not yet goods receipted.

It is a real time report which can be run across financial years and as far back as required.

It is listed in Cost Element (General Ledger) code number order, however you can sort by Purchase order number (showing in the RefDocNo column). Audit recommend you run this report regularly.

| < SAP                                | Display C                                                                                                    | ommitment  | Line Items for | Cost Centers                          |            |            |            |            | >     |  |  |  |  |
|--------------------------------------|----------------------------------------------------------------------------------------------------|------------|----------------|---------------------------------------|------------|------------|------------|------------|-------|--|--|--|--|
| Document                             | Master Record                                                                                                    | Q 7        | ' ▲ ▼          | 曲略暍Σ½                                 | 2 G & '    | <b>%</b> 🕅 | More 🗸     |            |       |  |  |  |  |
| Layout<br>Cost Center<br>Report Curr | Layout /ZSHDA Cost center, cost element, ref. document<br>Cost Center CI Ripley<br>Report Currency GBP Found sterling |            |                |                                       |            |            |            |            |       |  |  |  |  |
| Cost elem. 📩                         | D ≖ Val.in r                                                                                                    | = Quantity | Vendor         | Name                                  | RefDocNo   | Ref Item   | Debit Date | Doc. Date  | TCurr |  |  |  |  |
| 120000                               | 2.25                                                                                                    | 1.000      | 20001624       | 31655 eye wash                        | 6500613986 | 19         | 10.05.2021 | 06.05.2021 | GBP   |  |  |  |  |
|                                      | 55.00                                                                                                    | 20.000     | 20001624       | 87122 vinyl powder free gloves medium | 6500608592 | 1          | 12.04.2021 | 30.03.2021 | GBP   |  |  |  |  |
| 140000                               | 16.99                                                                                                    | 1.000      | 20005116       | Ladder BKS                            | 8500000185 | 10         | 10.12.2021 | 15.12.2021 | GBP   |  |  |  |  |
|                                      | 89.95                                                                                                    | 5.000      | 20005116       | Paint BKS                             | 8500000150 | 10         | 10.12.2021 | 10.12.2021 | GBP   |  |  |  |  |
|                                      | 18.99                                                                                                    | 1.000      |                | Overall BKS                           | 10032785   | 10         | 11.03.2022 | 11.03.2022 | GBP   |  |  |  |  |
|                                      | 17.99                                                                                                    | 1.000      |                | Paint BKS                             | 10032785   | 20         | 11.03.2022 | 11.03.2022 | GBP   |  |  |  |  |
|                                      | 16.99                                                                                                    | 1.000      |                | Ladder BKS                            | 10032785   | 30         | 11.03.2022 | 11.03.2022 | GBP   |  |  |  |  |
| 140210                               | 7.95                                                                                                    | 1.000      | 20001624       | 130559 blu tac                        | 6500613986 | 12         | 10.05.2021 | 06.05.2021 | GBP   |  |  |  |  |

## Section 2 - Run and print the report as per Audit recommendation.

Log into SAP Fiori:

• This loads the Fiori Dashboard

Click on the **KSB2** app.

| SAP Home -                    |                           |                          |                |  |  |  |  |  |  |
|-------------------------------|---------------------------|--------------------------|----------------|--|--|--|--|--|--|
| School Input Transactions     | School Reporting Transact | ions                     |                |  |  |  |  |  |  |
| School Reporting Transactions |                           |                          |                |  |  |  |  |  |  |
| IW59                          | KOB1                      | KOB2                     | KSB1           |  |  |  |  |  |  |
| KSB2                          | KSBP                      | PC00_M08_DRL_C<br>OSTOBJ | S_ALR_87012087 |  |  |  |  |  |  |

- Enter your cost centre.
- In Posting data, enter the From date in Expected Debit Date
- In **To** enter end date required.
- Tick Open Items only
- Click **Execute** to run the report.

| < SAP Display              | Commitment Line Items for Cost Centers : Initial Screen                                  | >       | EQ1 (400) 🗸 |
|----------------------------|------------------------------------------------------------------------------------------|---------|-------------|
| Further Selection Criteria | More ~                                                                                   |         | Exit        |
| or                         | Controlling Area: 1000<br>Cost Center: CIP0001 to:                                       |         |             |
|                            | Cost Center Group:                                                                       |         |             |
| or                         | Cost Element: to:                                                                        |         | đ           |
|                            | Cost Element Group:                                                                      |         |             |
| Posting Data               |                                                                                          |         |             |
|                            | Expected Debit Date:       01.04.2021       to:       30.04.202         Open Items Only: | 22      |             |
| Settings                   |                                                                                          |         |             |
|                            | Layout: /ZSHDA Cost center, cost element, ref.                                           | documen | t 🗸         |
|                            |                                                                                          |         | Execute     |

• The report displays in Cost Element (General Ledger) code order

| Cost elem. 📍 | D        | ¤ Val.in | » Quantity | Vendor   | Name                               | RefDocNo   | Ref Item | Debit Date |
|--------------|----------|----------|------------|----------|------------------------------------|------------|----------|------------|
| 140000       | • 160.91 |          | • 9.000    |          |                                    |            |          |            |
| 140210       |          | 30.83    | 1.000      | 20008383 | 123 school kit catterpillar refill | 6500610848 | 1        | 04.06.2021 |
|              |          | 10.60    | 1.000      | 20004552 | layers pellets                     | 6500612608 | 1        | 04.05.2021 |
|              |          | 10.50    | 1.000      | 20004552 | layers mash                        | 6500612608 | 2        | 04.05.2021 |
|              |          | 10.50    | 1.000      | 20004552 | shavings                           | 6500612608 | 3        | 04.05.2021 |
|              |          | 7.95     | 1.000      | 20001624 | 130559 blu tac                     | 6500613986 | 12       | 10.05.2021 |
|              |          | 1.75     | 1.000      | 20001624 | 35769 pens                         | 6500613986 | 13       | 10.05.2021 |
|              |          | 1.75     | 1.000      | 20001624 | 35750 pens                         | 6500613986 | 14       | 10.05.2021 |
|              |          | 14.52    | 4.000      | 20001624 | 127248 colour A4 card              | 6500613986 | 15       | 10.05.2021 |
|              |          | 6.50     | 1.000      | 20001624 | 227501 stickers                    | 6500613986 | 16       | 10.05.2021 |
|              |          | 4.40     | 2.000      | 20001624 | 174912 hole punch                  | 6500613986 | 17       | 10.05.2021 |
|              |          | 2.28     | 2.000      | 20001624 | 45772 forehead thermometer         | 6500613986 | 18       | 10.05.2021 |
| 140210       |          | • 101.58 | • 16.000   |          |                                    |            |          |            |

• You can subtotal the report by purchase order number to make it easier. **Right click** on the **RefDocNo** column, click **Subtotals** 

|            |       |                |            |           |                                       |                          | the second second second second second second second second second second second second second second second s |      |
|------------|-------|----------------|------------|-----------|---------------------------------------|--------------------------|----------------------------------------------------------------------------------------------------|------|
| Cost elem. | * D   | * Val.in r     | e Quantity | Vendor    | Name                                  | RefDor                   | Ref Item Debit I                                                                                               | Date |
| 120000     |       | 2.25           | 1.000      | 20001624  | 31655 eye wash                        | 65006                    | ~                                                                                                    | 21   |
|            |       | 55.00          | 20.000     | 20001624  | 87122 vinyl powder free gloves medium | 65006                    | Optimize Width                                                                                                 | 21   |
| 140000     |       | 16.99          | 1.000      | 20005116  | Ladder BKS                            | 85000                    | Freeze to Column                                                                                               | 21   |
|            |       | 89.95          | 5.000      | 20005116  | Paint BKS                             | 85000                    | Fort in Assenting Order                                                                                        | 21   |
|            |       | 18.99 1        |            |           | Overall BKS                           | 10032                    | Sort in Ascending Order                                                                                        | 22   |
|            | 17.99 | 17.99 1.000 Pa |            | Paint BKS | 10032                                 | Sort in Descending Order |                                                                                                    |      |
|            |       | 16.99          | 1.000      |           | Ladder BKS 100                        |                          | Find                                                                                                    | 22   |
| 140210     |       | 7.95           | 1.000      | 20001624  | 130559 blu tac                        | 65006                    | Set Filter                                                                                                    | 21   |
|            |       | 1.75 1.000     |            | 20001624  | 35769 pens                            | 65006                    | 1                                                                                                    |      |
|            |       | 1.75           | 1.000      | 20001624  | 35750 pens                            | 650                      | Total                                                                                                    | -    |
|            |       | 14.52          | 4.000      | 20001624  | 127248 colour A4 card                 | 650 6                    | Subtotals                                                                                                    |      |
|            |       | 6.50           | 1.000      | 20001624  | 227501 stickers                       | 65006                    | Spreadsheet                                                                                                    | 21   |

### Section 3 - Printing the report.

• Click on the More button, then on Print.

| <            | 5         | AP Di    | splay Co | mmiti   | ment Lin | e Iter | ms for C | ost Cer | nters  |        |      |      | _      |   |           |    |   |                   |     |
|--------------|-----------|----------|----------|---------|----------|--------|----------|---------|--------|--------|------|------|--------|---|-----------|----|---|-------------------|-----|
| Docu         | imen      | t Master | Record   | ଷ୍      | 7        |        | Ŧ        | 8       | 暍      | 暍      | Σ    | 1/2  |        | 6 | ß         | 16 | 8 | More $\checkmark$ |     |
|              |           |          |          |         |          |        |          |         |        |        |      |      | _      | - | Print     |    |   | (Ctrl+P)          |     |
| Layo<br>Cost | ut<br>Ces | nter     |          | /2      | ADHE     |        | Cost o   | enter,  | , cost | : elem | ent, | ref. | docune | 9 | Cancel    |    |   | (Escape)          |     |
| Repo         | rt (      | Currency |          | GB      | IP       |        | Pound    | sterl   | ing    |        |      |      |        | I | .lst      |    |   | >                 |     |
|              |           | CIP0001  |          |         |          |        |          |         |        |        |      |      |        |   | Edit      |    |   | >                 |     |
| in RC        |           | CIP0001  | Quar     | ntity \ | Vendor   |        | Name     |         |        |        |      |      |        |   | Goto      |    |   | >                 | Ref |
| 10.50        |           | CIP0001  | 1.       | 000     | 20004552 | 2      | layers r | mash    |        |        |      |      |        |   | Settings  |    |   | >                 |     |
| 10.50        |           | CIP0001  | 1.       | 000     | 20004552 | 2      | shaving  | ţs.     |        |        |      |      |        |   | Culture . |    |   |                   |     |
| 31.60        | ٠.        |          | 3.       | 000     |          |        |          |         |        |        |      |      |        |   | Duras     |    |   |                   |     |

### In the following pop up box **Click** on the green tick

| Print ALV List                                 |                |     |  |  |  |  |  |  |  |  |  |
|------------------------------------------------|----------------|-----|--|--|--|--|--|--|--|--|--|
| Output Device: LP01_WEB  * Number of Copies: 1 |                |     |  |  |  |  |  |  |  |  |  |
| Page Area                                      |                |     |  |  |  |  |  |  |  |  |  |
| Everything     Page     0     to:              |                |     |  |  |  |  |  |  |  |  |  |
|                                                |                |     |  |  |  |  |  |  |  |  |  |
| Properties                                     |                |     |  |  |  |  |  |  |  |  |  |
| Print Time: SAP spool only for now             |                |     |  |  |  |  |  |  |  |  |  |
|                                                |                |     |  |  |  |  |  |  |  |  |  |
|                                                |                |     |  |  |  |  |  |  |  |  |  |
|                                                | ✓ Poperties [i | ) × |  |  |  |  |  |  |  |  |  |

#### PUBLIC

# Section 4 - Checking the report

The KSB2 report shows outstanding committed items for your cost centre, either goods not yet received or not yet goods receipted.

- Have items showing on the report been received?
- If so, they need to be goods receipted (to clear the committed amount) or
- Has the invoice been paid through the VIM invoice coding and approving route in error?
- If items have not been received, do you need to contact the vendor? or
- Was the order made to the wrong vendor or for the wrong items in which case the order needs to be cancelled by emailing <u>accounts.payable@derbyshire.gov.uk</u> quoting the order number and asking for the order to be blocked and the committed amounts to be cleared.

For assistance in running the report please contact the Budget Manager Support team at <a href="mailto:cst.budgetsupport@derbyshire.gov.uk">cst.budgetsupport@derbyshire.gov.uk</a>

When you have finished using SAP Fiori please ensure you log off the system and close out of all windows.